# Gimp - Werkstatt - Newsletter Let's read about Gimp

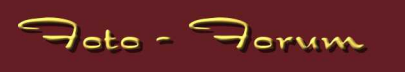

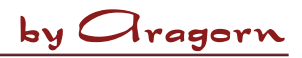

#### Fortgeschrittene Schärfemethoden und Schärfemethoden, die dem Bild mehr Brillanz verleihen

In der klassischen Bilderbearbeitung werden viele Schärfemethoden benutzt, die zwar effektiv sind, aber nach deren Anwendung man dem Bild diese Schärfmethode ansieht. In diesem Tutorial möchte ich zeigen, wie man ohne das normale "Schärfen", ohne "Unscharf Maskieren" und auch ohne "Lab-Sharpening" zu brillanten, scharfen Bildern kommt.

Die normale Schärfemethode über den FILTER - VERBESSERN - SCHÄRFEN wirkt nur bei kleinen Bildern (z.B. 900 x 600 Pixel) wirklich gut, bei größeren Dateien zeigt es kaum Effekt, eher Artefakte.

"Lab-Sharpening" ist eine sehr sanfte Art des Schärfens, relativ frei von Artefakten, wenn sie richtig eingesetzt wird.

"Unscharf Maskieren" - ein Tool, welches aus der klassischen Bildentwicklung abgeleitet ist - schärft enorm, gibt aber gerade Porträts aber auch anderen Bildern ein unnatürliches Aussehen.

Ich verwende normalerweise als erste Schärfemethode das Hochpassschärfen. Hierfür liefert GIMP den Sobel-Filter mit. Als erstes wird das Bild in GIMP geöffnet.

Dann wird über das Menü EBENE - EBENE DUPLIZIEREN der Hintergrund in eine zweite Ebene dupliziert.

Jetzt sieht man in dem Reiter für Ebenen zwei gleiche Ebenen übereinander liegen, wovon die obere (Hintergrund-Kopie) aktiv ist (graue Hinterlegung). Über den Effekt: FILTER - KANTEN ERKENNEN -SOBEL können wir jetzt einen Filter für die Hochpassschärfung aufrufen. Es öffnet sich ein Kasten, in dem wir verschiedene Einstellungsmöglichkeiten und ein Vorschaubild sehen.

Wir bestätigen dieses Feld einfach mit OK, alle Kästchen sollten mit einem Häckchen versehen sein. Jetzt sieht das Bild etwas konfus aus, die obere Ebene besteht nur noch aus transparenten Anteilen, bei denen der Hintergrund durchschimmert und schwarzen Konturlinien.

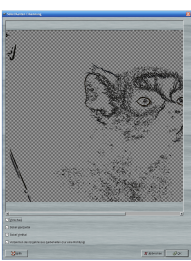

In dem Ebenenreiter des Hauptfensters wählen wir jetzt den Modus, das heißt den Modus wie unsere beiden Ebenen miteinander verrechnet werden. Hier wählt man den Modus "Weiche Kanten". Jetzt sieht das Bild schon etwas besser aus, aber immer noch ist die zweite Ebene, die mit dem Sobel-Hochpassfilter bearbeitet wurde, zu penetrant. Daher stellen wir jetzt die Deckkraft ein, der Schieberegler direkt unterhalb des Modus.

Bewährt haben sich Werte zwischen 20 und 35%. Hier kann man aber getrost einfach rumspielen und ausprobieren, wie es am besten aussieht.

Als letztes müssen wir durch einen Rechtsklick mit der Maus auf die zweite Ebene noch ein Menü öffnen und von dort "Nach unten vereinen" wählen. Jetzt haben wir nur noch eine Ebene, die

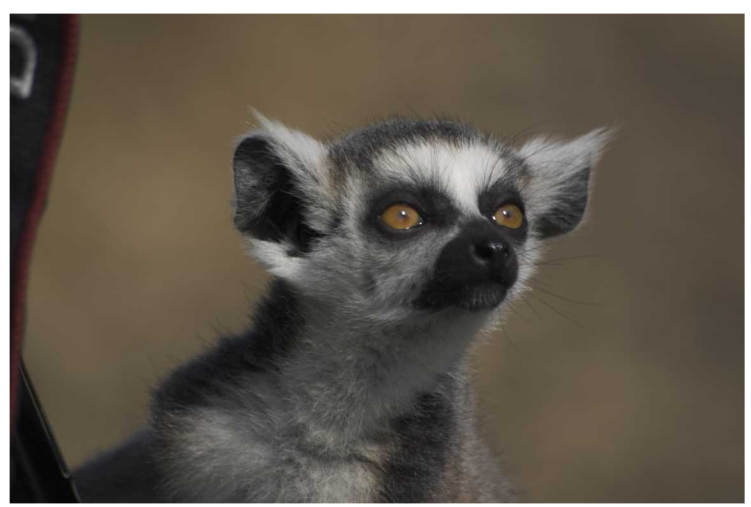

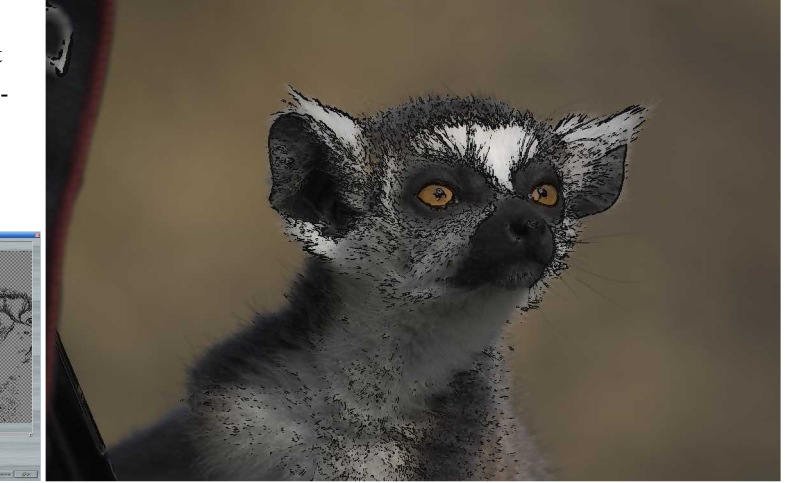

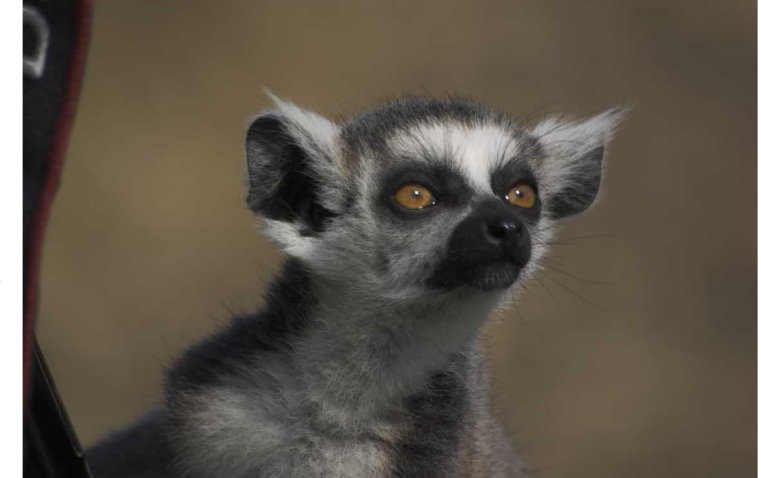

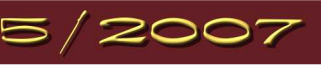

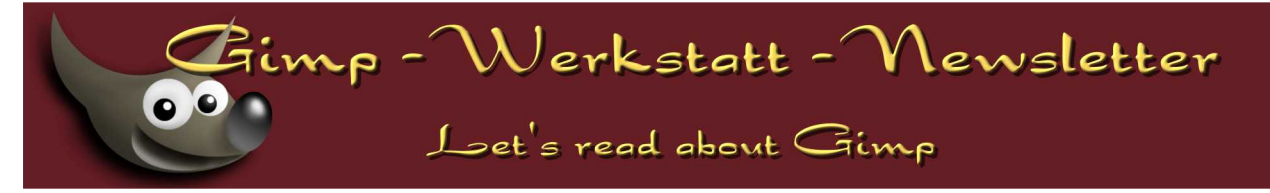

deutlich schärfer aussehen sollte als vorher.

Um den Effekt zu kontrollieren, könnt ihr bevor ihr die Ebenen zusammengeführt habt über das Anklicken des Augensymbols links neben den Ebenen die obere "Hochpass-Ebene" einblenden und ausblenden. Schaut euch genau an, ob nicht irgendwo im Bild (auch am Hintergrund) hässliche dunkle Säume entstanden sind. In diesem Fall müsst ihr die Deckkraft der Ebene zurückdrehen. Nur wenige Bilder, die generell unscharf sind oder kaum Konturen aufweisen, profitieren nicht von dieser Art der Schärfung. In dem Filterbereich "Kanten finden" gibt es eine Reihe weiterer Filter, die dem Bild zu mehr Schärfe und auch zu einer größeren Brillanz verhelfen können.

Zwei möchte ich hier noch vorstellen, die man gut miteinander kombinieren kann. Ansonsten einfach ausprobieren!

Auch bei diesen Filtern müssen wir wieder erst einmal eine neue Ebene anlegen, die dem Hintergrund gleicht: EBENE - EBENE DUPLIZIEREN

Jetzt gehen wir auf FILTER - KANTEN FINDEN - DIFFERENZ DER MITTELWERTE. Die voreingestellten Werte in dem sich öffnenden Fenster können meist übernommen

werden. Aber auch hier gilt: Ausprobieren! Anschließend mit OK bestätigen. Gerade bei etwas älteren Rechnern kann die jetzt folgende Prozedur etwas länger dauern, also Geduld! Ist der Filter abgeschlossen, sieht man nur ein weißes Bild mit leichten grau-schwarzen Konturen. Auch hier muss man wieder den Modus zur Verrechnung der beiden Ebenen auf "Weiche Kanten" setzen.

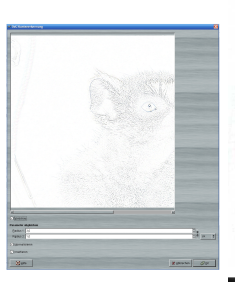

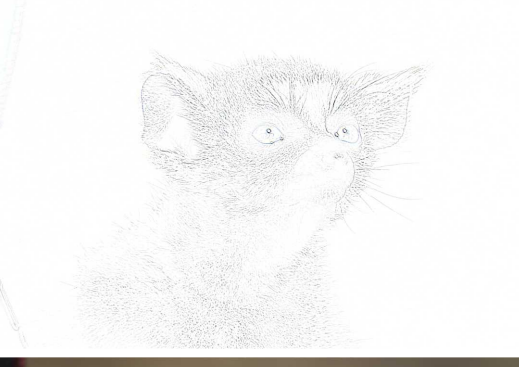

Jetzt ist das Originalbild deutlich zu hell. Also wird die Deckkraft des Bildes erneut auf einen akzeptablen Wert zwischen 20 - 35 gesetzt. Wir sollten nun ein helleres, etwas schärferes Bild haben. Wir vereinen die beiden Ebenen durch einen Rechtsklick auf die obere Ebene und durch das Auswählen von "Nach unten vereinen".

Um das Bild jetzt wieder dunkler zu bekommen, lernen wir einen dritten Filter aus dem Bereich "Kanten finden" kennen.

Eine Duplikatur des Hintergrundes wird erstellt (Ebenen - Ebene Duplizieren). Jetzt klicken wir auf Filter - Kanten Finden - Kanten.

Es öffnet sich ein Fenster mit mehreren Einstellungsmöglichkeiten.

Im Algorithmus wählen wir Laplace (aber auch andere Algorithmen erzeugen schöne Ergebnisse!), die anderen Einstellungsmöglichkeiten lassen wir unangetastet. Gerade mit dem Regler "Menge" kann man aber schön herumexperimentieren. Mit OK wird bestätigt und die obere Ebene färbt sich schwarz!

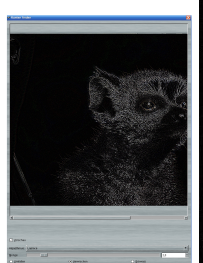

5/2007

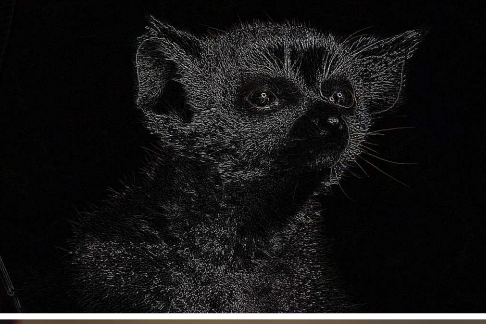

Erneut wählen wir als Verrechnungsmodus

"Weiche Kanten" und regeln die Deckkraft auf 20-35%. Da dieser Filter unser Bild abdunkelt, sollten wir am Ende dieser zwei kombinierten Filter die gleiche Helligkeit haben wie zu Beginn. Das Bild sollte aber an Kontrast, Brillanz und Schärfe gewonnen haben.

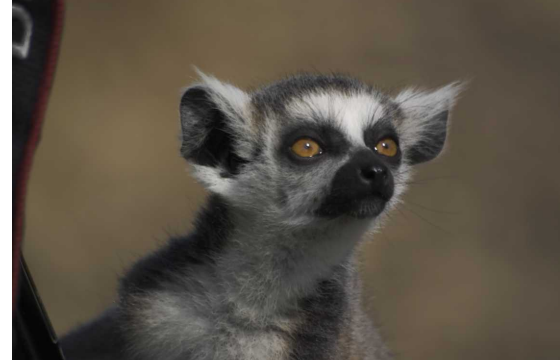

# imp - Werkstatt - Newsletter

Let's read about Gimp

## by body\_and\_soul

The Unix & Linux Day 2007

The Unix & Linux Day 2007 in Zweibrücken - ein kurzer Bericht:

An der FH Kaiserslautern, Standort Zweibrücken, fand auch dieses Jahr wieder ein Unix & Linux Tag statt. Dieses Jahr richtete sich das Vortragsprogramm hauptsächlich an Neueinsteiger.

- Den Anfang machte ein Vortrag von Prof. Dr. Wilhelm Meier, der in sehr anschaulicher Weise die Geschichte von Unix vom Urknall 1970 bis heute zu erzählen wußte.
- Den nächsten Vortrag, den ich anhörte, war von Tobias Weisserth: Coole KDE-Anwendungen. Im Einzelnen ging es um:
- Konqueror, der Browser und Dateinmanager unter KDE. Hier wurde unter anderem die Konfiguration, der Umgang als Browser, Dateimanager und auch als FTP-Klient gezeigt
- Amarok ist wahrscheinlich das am weitesten fortgeschrittene Musikprogramm auf dem Markt. Während iTunes einen hohen Verbreitungsgrad und Bekanntheit geniesst, bietet Amarok mittlerweile wesentlich mehr Funktionen als iTunes. Amarok sollte das Programm der Wahl sein, wenn es um das Verwalten deiner Musiksammlung geht.
- Koffice, wenn ooffice für die Aufgaben zu mächtig ist, ist das kleine Office-Paket von KDE genau das Richtige.
- Kopete Der Instant Messenger. Unter Kopete lassen sich viele Protokolle nutzen, wie z. B. ICQ, AIM, MSN Yahoo und Jabber. Kopete bietet eine Camfunktion und viele Plugins, die das Chatten sicherer und bequemer machen.
- Kontact ist das zentrale Organizer-Werkzeug in KDE. Vergleichbar mit Microsoft Outlook, aber mit wesentlich mehr Funktionalität ermöglicht Kontact den effizienten Umgang mit E-Mails, Terminen, Kontakten, Nachrichten (RSS Feeds), Tagesmemos und sogar SIP VoIP.
- digiKam verwaltet und organisiert die Bilder auf der Festplatte. Über das Stichwortverzeichnis behält man selbst bei größeren Bildermengen die Übersicht, selbst kleine Fotobearbeitungen lassen sich damit schnell erledigen.
- Frederik Werner präsentierte Linux als digitalen Videorecorder VDR
- Die Filme dann gucken, wenn man Zeit hat.
- Nichts vom Fernsehprogramm vorgeschrieben bekommen.
- Auf Werbepausen verzichten.
- Mehrere Filme gleichzeitig aufnehmen.
- Seine DVD-Sammlung erweitern, ganz legal.

Wie einfach und bedienerfreundlich dies unter Linux funktioniert, wird am Beispiel des Video Disk Recorder (VDR) gezeigt.

• Der letzte Vortrag, den ich an diesem Tag angehört habe, war von Klaus Wünschel: Videoschnitt von der Kamera zur DVD. Neben einer kurzen Einführung in die Theorie von Codecs, wurden Programme unter Linux vorgestellt, die die Arbeit des digitalen Videoschnitts ermöglichen.

Weiterhin demonstriert Klaus Wünschel, dass Videobearbeitung, vom Einspielen über Videoschnitt bis zum DVD-Authoring, unter Linux auch ohne Kenntnisse kryptischer Befehlsfolgen sehr einfach und in guter Qualität mit freier Software möglich ist.

Die Software, die vorgestellt wurde, war unter anderem:

- Kino
- Cinelerra
- DVDauthor
- DVDstyler

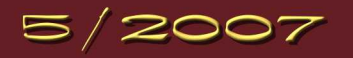

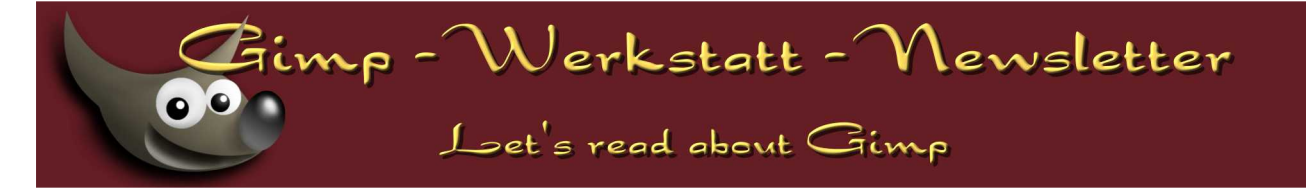

• Linux-Installation mit Hilfestellung

Hier konnte man entweder auf einem Rechnerpool oder auf seinem mitgebrachtem Rechner verschiedenene Linux-Distrubtionen unter Hilfestellung installieren.

Hier in dem kurzen Bericht ist leider nur ein "Anschneiden" der ganzen Themen möglich. Sollten zu einem Gebiet Fragen oder mehr Interesse auftauchen, beantworte ich die Fragen gerne im Forum unter der Rubrik OpenSource.

## Menes ans der Gimp - Werkstatt

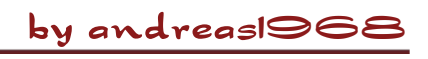

#### "Battle": Libella vs. Sol Jara Sol

... die längste Battle in der Gimp-Werkstatt-Geschichte

Am 1. März starteten Libella und Sol Jara Sol und haben mit der Dauer der Battle einen neuen Rekord aufgestellt.

Zwei Monate lang lieferten sich die beiden eine Schlacht der Künstler, die mit der spannenden Abstimmung ihr Ende gefunden hat. Libella hat die Abstimmung für sich gewinnen können. Wir hoffen, dass es schon bald eine Revanche gibt, so dass wir von beiden Künstlern wieder viele schöne Bilder bewundern können.

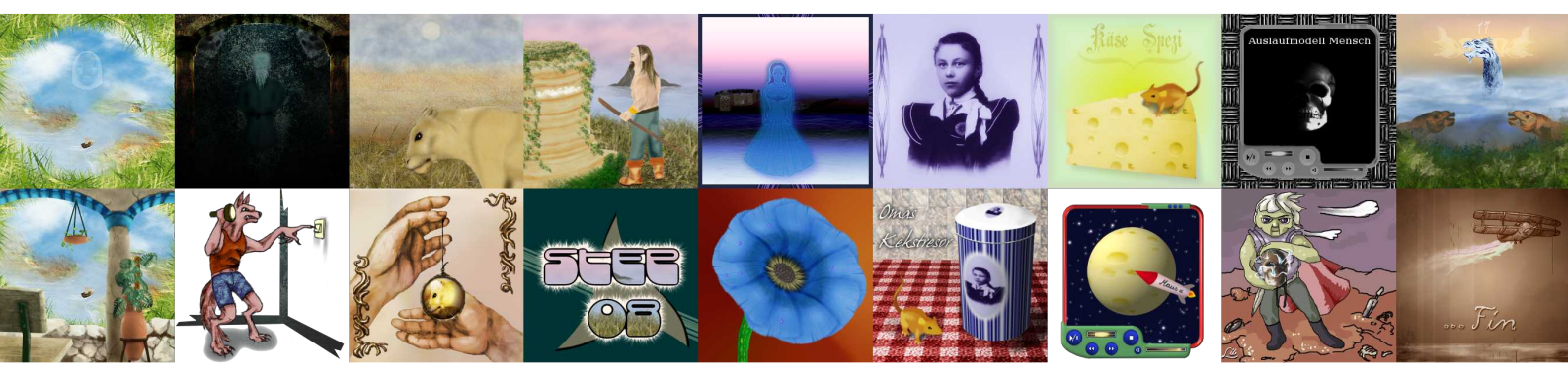

#### "Werkstattbild-Wettbewerb"

Mit einer spannenden Abstimmung und einem Novum endete am 30. April der "Werkstattbild-Wettbewerb" zum Thema "Feuer & Eis". Sakura hat mit ihrem ersten Beitrag gleich den Wettbewerb gewonnen. Herzlichen Glückwunsch nochmals dazu. Aber auch die auf den

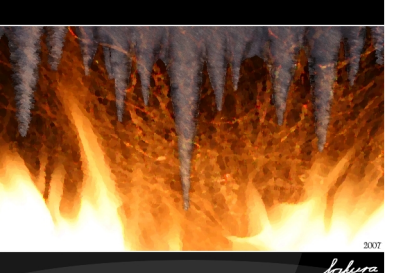

Platz 1 von Sakura

nächsten Plätzen folgenden Bilder sind sehenswert.

Der laufende "Werkstattbild-Wettbewerb" hat ausnahmsweise - weil die Abstimmung zum Thema schon ein "Abstimmungskrimi" war - 2 Themen. Nämlich: **"Gimp my Ride"** und **"Stifte"**. Bis zum 28. Mai 2007,

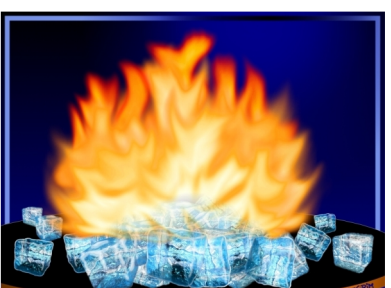

Platz 2 von isegrim

17.00 Uhr, habt ihr noch die Möglichkeit, euer Bild einzureichen. **Hier** (klick mich) geht's zum Thread. Und... zu gewinnen gibt es auch etwas.

Viel Spaß beim Gimpen!

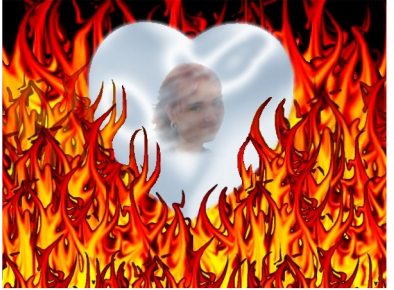

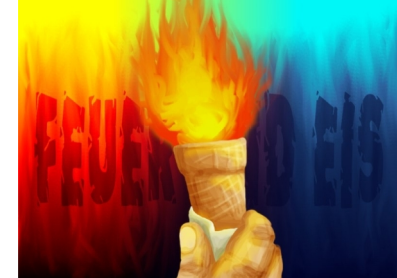

Platz 3 von die\_bel

Platz 3 von PiOnEeR

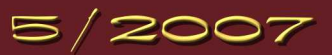

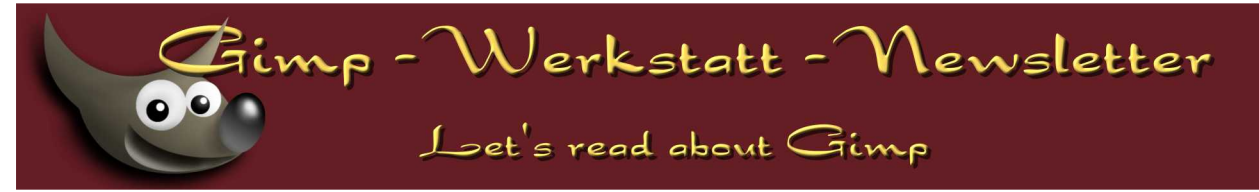

#### "Unter-100-Wettbewerb"

Das Moderatoren-Team hat sich überlegt, die Dauer des "Unter-100-Wettbewerbs" auf 3 Monate zu verlängern. Die ersten schönen Bilder zum Thema "Planeten" sind bereits eingetroffen. Alle User, die weniger als 100 Beiträge verfasst haben und Zeit und Lust haben, sind herzlich eingeladen, ihr Werk bis zum 15. Juni 2007 zu präsentieren. **Hier** (klick mich) geht's zum aktuellen "Unter-100-Wettbewerb". Als Preis stellt Eleanora weiterhin eine CD "Let's talk Gimp" zur Verfügung. Die CD wird unter allen Teilnehmern ausgelost. Voraussetzung hierfür ist jedoch, dass mindestens 5 Bilder am Wettbewerb teilnehmen, wobei jeder Teilnehmer nur ein Bild posten darf.

Viel Spaß beim Gimpen.

#### "Animations-Wettbewerb"

Noch knapp 6 Tage - genauer gesagt: bis Freitag, 25. Mai 2007, 17.00 Uhr, läuft der, Animations-Wettbewerb" zum Thema

#### "Das Geisterschloss".

Bitte benutzt für diesen Wettbewerb nur Gimp (und wenn ihr möchtet: GAP), um GIF-Animationen zu basteln. Andere Programme sind hierfür nicht zugelassen. Die maximale Dateigröße sollte ursprünglich150 KB nicht übersteigen. Nach einem kleinen Meinungsaustausch wurde die Dateigröße gestern auf 500 KB erhöht.

Zum Thread geht's hier ... (klick mich).

Viel Spaß beim Animieren.

### by eleanora

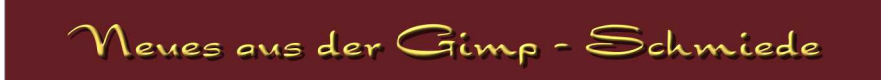

Gimp 2.4 hat etwas von Weihnachten. - Wir können es nicht abwarten, bis es endlich soweit ist und drücken uns die Nase am Fenster platt, um einen Blick auf das, was für uns gebastelt wird, zu erhaschen.

Um uns allen die lange Wartezeit ein wenig zu verkürzen, lassen uns die Entwickler in kleinen Abständen einen Blick auf ihr neues Werk werfen: GIMP 2.3.16 ist die zuletzt erschienene Vorschau auf THE GIMP.

Auch wenn die Vorschau sehr stabil wirkt, ist sie noch nicht für den täglichen Einsatz geeignet. Es gibt noch die ein oder andere Baustelle. So wird die Integration von Tiny-Fu noch ein wenig Zeit in Anspruch nehmen. Es ist noch nicht möglich, in Scheme geschriebene "Script-Fu" in GIMP-2.3 zum Laufen zu bringen. Auch gibt es noch keine ausreichende Dokumentation zu Tiny-Fu, um bestehende Scripte umzuschreiben. Aus diesem Grund kann auch GAP nicht in GIMP 2.3.16 installiert werden.

Die Entwickler haben sich ein hohes Ziel gesteckt und möchten ein rundum funktionierendes GIMP in der Version 2.4 abgeben. Diesen Wunsch sollten wir alle entsprechen und die 2.3 wirklich nur zum "mal ausprobieren" nutzen. Für die tägliche Arbeit oder das ein oder andere Battle sollte bis auf weiteres GIMP 2.2 verwendet werden.

Möchtest du die Entwickler unterstützten, solltest du die neueste GIMP 2.3 Version intensiver nutzen, um eventuelle Bugs zu finden. Diese melde bitte in Bugzilla, um die Entwickler bei ihrer Arbeit zu unterstützen.

Einen Support für die Entwicklerversion gibt es nicht. Wenn du also mit der neuen Version nicht klar kommst, wird es dir schwer fallen, einen Support zu finden, der dir bei deinem Problem hilft. Lernst du erst mit Gimp umzugehen, solltest du die Version überhaupt nicht nutzen, da die meisten Tutorien im Internet für die Version 2.2 geschrieben sind.

Die Unterschiede zur nächsten Version liegen nicht nur darin, dass GIMP um neue Funktionen und Werkzeuge erweitert wurde, sondern auch darin, dass mit dem Durcheinander in der Menüleiste aufgeräumt wurde. Alte und bewährte Script-Fu-Funktionen wurden als Plugins integriert und sind nun unter den verschiedenen Menüpunkten verteilt.

Auch gibt es einen neuen Menüpunkt "Farben". In diesem Menüpunkt wurden alle Filter zusammengefasst, die zuvor im Menü "Filter-Farbe" und "Ebene – Farbe" verteilt waren.

Hier eine kleine Aufstellung, wo jetzt was zu finden ist:

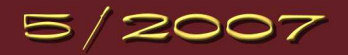

Fimp - Werkstatt - Newsletter

## Let's read about Gimp

00

|                                  | Gimp 2.2:                   | 0                            | Gimp 2.3.16:        |  |
|----------------------------------|-----------------------------|------------------------------|---------------------|--|
| Ebene - Farben                   |                             | Farben                       |                     |  |
| Filter - Farben                  |                             | Farben                       |                     |  |
| Script-Fu - Animation            |                             | Filter - Animation           |                     |  |
| Script-Fu - Alpha als Logo       |                             | Filter - Alpha als Logo      |                     |  |
| Script-Fu - Auswahl              |                             |                              |                     |  |
|                                  | - Umriss ausblenden         | Filter - Ebenenmaske ausbler | nden                |  |
|                                  | - Unruhige Auswahl          | Auswahl - Verzerren          |                     |  |
|                                  | - zu Bild                   | Bearbeiten - Einfügen als    | - Bild              |  |
|                                  | - zu Muster                 |                              | - Muster            |  |
|                                  | - zu Pinsel                 |                              | - Pinsel            |  |
| Script-Fu - Auswahl - Dekoration |                             | Filter - Dekoration          |                     |  |
|                                  | - Altes Foto                | - Altes Foto                 |                     |  |
|                                  | - Dia                       | - Dia                        |                     |  |
|                                  | - Kaffeeflecken             | - Kaffeeflecken              |                     |  |
|                                  | - Rand abschrägen           | - Rand abschrägen            |                     |  |
|                                  | - Rand ausblenden           | - Rand ausblenden            |                     |  |
|                                  | - Rand hinzufügen           | - Rand hinzufügen            |                     |  |
|                                  | - Runde Ecken               | - Runde Ecken                |                     |  |
| Script-Fu - Hilfsmittel          |                             | Filter - Hilfsmittel         |                     |  |
|                                  | - Bildaufbau                | - Bildaufbau                 |                     |  |
|                                  | - HSV Analyse Grafik        | - HSV Analyse Gra            | afik                |  |
| Script-Fu - Render               |                             | Filter - Render              |                     |  |
|                                  | - Gitter                    | - Muster                     | - Gitter            |  |
|                                  | - Lava                      | - Lava                       |                     |  |
|                                  | - Linienexplosion           | - Liniene                    | explosion           |  |
|                                  | - Platine                   | - Platine                    |                     |  |
|                                  | - Spyrogimp                 | - Spyrog                     | imp                 |  |
| Script-Fu - Schablone            |                             | Filter - Dekoration          |                     |  |
|                                  | - Chrome                    | - Chrome                     | 2                   |  |
|                                  | - Schnitzen                 | - Schnitz                    | en                  |  |
| Script-Fu - Schatten             |                             | Filter - Licht und Schatten  |                     |  |
|                                  | - Perspektivischer Schatten | - Perspek                    | ctivischer Schatten |  |
|                                  | - Schlagschatten            | - Schlags                    | schatten            |  |
|                                  | - Xach-Effekt               | - Xach-E                     | ffekt               |  |

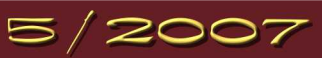

# Let's read about Gimp

Gimp - Werkstatt - Newsletter

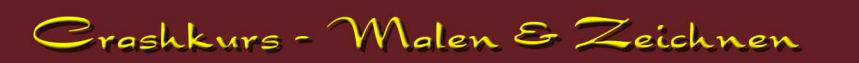

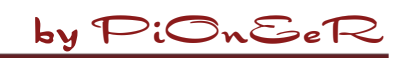

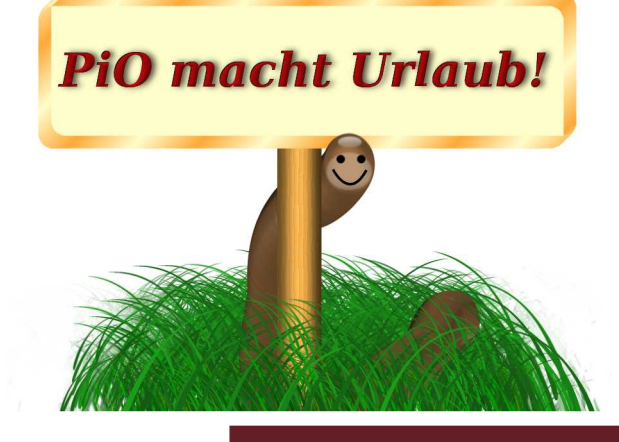

### by eleanora

Da Fianna noch dabei ist, die Urlaubszeit nachzuarbeiten, werde ich diesen Monat noch einmal ihre kleine Ecke der kleinen aber wertvollen Tipps füllen. Diesmal geht's um den Werkzeugkasten.

Viele tolle Werkzeuge befinden sich darin, die wohl sehr nützlich sind, aber eher selten zum Einsatz kommen. Um hier die Übersicht zu behalten, lässt sich die Werkzeugkiste anpassen. So dass nur noch die Werkzeuge darin enthalten sind, die man für sein Bild nutzt.

Z.B. benötigt man zum Malen eher weniger das Perspektiven-Werkzeug oder das Maßband. Das Pfad-, Fülleimer- und Sprühflaschen- (Airbrush-)Tool um so häufiger.

Im Ebenendialog befindet sich in jedem Reiter so ein kleines Dreieck am oberen rechten Rand.

Klicke darauf und wähle in der Option "Reiter hinzufügen" den Reiter "Werkzeuge".

Automatisch fügt sich der neue Dialog "Werkzeuge" in deinen Dock ein. Alle Werkzeuge, die im Werkzeugkasten enthalten sind, sind darin aufgeführt. Aber auch noch andere, von denen du gar nicht wusstest, dass es die Funktion auch als Werkzeug gibt. Also auch Werkzeuge, die nicht standardmäßig im Werkzeugkasten angezeigt werden. Vor jedem Werkzeug siehst du ein Auge. Klickst du auf das Auge, verschwindet es im Dialog und aus dem Werkzeugkasten.

Klickst du an die Stelle bei den Werkzeugen, wo kein Auge vorsteht, blendest du das Werkzeug im Werkzeugkasten ein.

Je nachdem was du gerade machst, benötigst du z.B. eher die Farbwerkzeuge wie "Einfärben", "Posterisieren", "Farbabgleich"...

So bastelst du deinen ganz persönlichen Werkzeugkasten.

An diesem Newsletter haben mitgewirkt (in alphabetischer Reihenfolge): andreas1968, Aragorn, body\_and\_soul, eleanora

#### 💓 The G - 0 × Datei Xtns Hilfe 12 19 / 8 0 1 🗖 L •

Tipps und Tricks zu Gimp

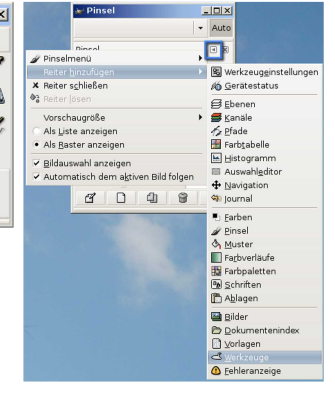

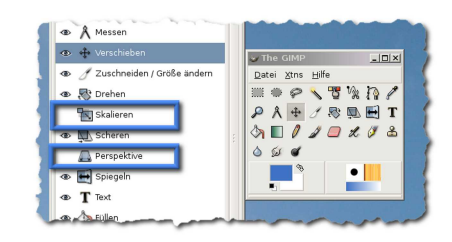

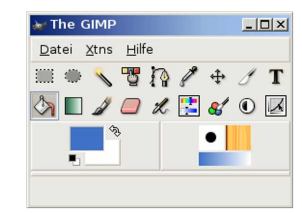

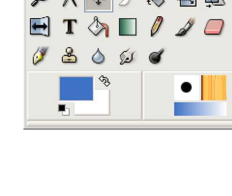

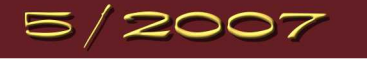

| Schwierigkeitsgrad | Name                                 | Kategorie            | Autor       |
|--------------------|--------------------------------------|----------------------|-------------|
| А                  | Billardkugel                         | 3 D Kugel            | Eleanora    |
| А                  | Blaue Sonne                          | Planeten / Weltall   | Eleanora    |
| А                  | Bunte Schrift                        | Schrifteffekte       | Eleanora    |
| А                  | Einfacher Web-Button                 | Button für Website   | Eleanora    |
| А                  | Eisschrift                           | Schrifteffekte       | Eleanora    |
| А                  | Feuer                                | Hintergrund          | Eleanora    |
| А                  | Gimp besorgen und installieren       | Grundlagentutorial   | Eleanora    |
| А                  | Goldene edle Schrift mit 3 D-Effekt  | Schrifteffekte       | ThorstenS   |
| А                  | Gravur                               | Schrifteffekte       | Eleanora    |
| А                  | Inner Glow                           | Schrifteffekte       | Eleanora    |
| А                  | Installation Brushes/Pattern/Scripte | Grundlagentutorial   | Eleanora    |
| А                  | Laserschwert                         | Formen               | Neonwolf    |
| А                  | Lichtmuster                          | Filterschlacht       | Neonwolf    |
| А                  | Mauer - Tut                          | Muster / Hintergrund | fianna      |
| А                  | Metalleffekt mal anders              | Muster / Hintergrund | Freddy      |
| А                  | Minibanner                           | Webgrafiken          | Eleanora    |
| А                  | Puzzle                               | Muster / Hintergrund | andreas1968 |
| А                  | Raufasertapete                       | Muster / Hintergrund | Jona        |
| А                  | Rost                                 | Muster / Hintergrund | Eleanora    |
| А                  | Schusslöcher                         | Einschusslöcher      | Tehalon     |
| А                  | Sternenexplosion                     | Planeten / Weltall   | Eleanora    |
| А                  | Warp-Hintergrund                     | Muster / Hintergrund | Tehalon     |
| A (2.3)            | Borgschrift                          | Schrifteffekte       | Eleanora    |
| F                  | Brennende Kerze                      | 3 D Kerze            | Eleanora    |
| F                  | Das zündende Streichholz             | Feuer und Flammen    | Eleanora    |
| F                  | Drehende Münze                       | Animation            | PiOnEeR     |
| F                  | Feuervogel                           | Bildbearbeitung      | Eleanora    |
| F                  | Gegenstände zum Glänzen bringen      | Modellieren          | PiOnEeR     |
| F                  | Goldenes Objekt malen                | Modellieren          | Libella     |
| F                  | Hochhaus                             | Modellieren          | Libella     |
| F                  | Holztextur                           | Muster / Hintergrund | Eleanora    |
| F                  | Homepage Teil 1 Template             | Grafische Homepage   | Eleanora    |
| F                  | Homepage Teil 2 Das Web              | Slicen & KompoZer    | Eleanora    |
| F                  | Matrix                               | Schrifteffekte       | fianna      |
| F                  | Metall Schrift                       | Schrifteffekte       | Tehalon     |
| F                  | Orientalisches Souvenir              | Vasen, Ornamente     | Libella     |
| F                  | Plasmawolken                         | Muster / Hintergrund | Eleanora    |
| F                  | Rahmen mal anders                    | Rahmen               | Lapislazuli |
| F                  | Rahmen mit besonderen Effekten       | Rahmen               | Lapislazuli |

Link

http://www.gimp-werkstatt.de/Forum/phpBB2/viewtopic.php?t=186 http://www.gimp-werkstatt.de/Forum/phpBB2/viewtopic.php?t=107 http://www.gimp-werkstatt.de/Forum/phpBB2/viewtopic.php?t=994 http://www.gimp-werkstatt.de/Forum/phpBB2/viewtopic.php?t=106 http://www.gimp-werkstatt.de/Forum/phpBB2/viewtopic.php?t=10 http://www.gimp-werkstatt.de/Forum/phpBB2/viewtopic.php?t=4 http://www.gimp-werkstatt.de/Forum/phpBB2/viewtopic.php?t=14 http://www.gimp-werkstatt.de/Forum/phpBB2/viewtopic.php?t=660 http://www.gimp-werkstatt.de/Forum/phpBB2/viewtopic.php?t=12 http://www.gimp-werkstatt.de/Forum/phpBB2/viewtopic.php?t=13 http://www.gimp-werkstatt.de/Forum/phpBB2/viewtopic.php?t=110 http://www.gimp-werkstatt.de/Forum/phpBB2/viewtopic.php?t=909 http://www.gimp-werkstatt.de/Forum/phpBB2/viewtopic.php?t=869 http://www.gimp-werkstatt.de/Forum/phpBB2/viewtopic.php?t=756 http://www.gimp-werkstatt.de/Forum/phpBB2/viewtopic.php?t=785 http://www.gimp-werkstatt.de/Forum/phpBB2/viewtopic.php?t=132 http://www.gimp-werkstatt.de/Forum/phpBB2/viewtopic.php?t=499 http://www.gimp-werkstatt.de/Forum/phpBB2/viewtopic.php?t=92 http://www.gimp-werkstatt.de/Forum/phpBB2/viewtopic.php?t=244 http://www.gimp-werkstatt.de/Forum/phpBB2/viewtopic.php?t=109 http://www.gimp-werkstatt.de/Forum/phpBB2/viewtopic.php?t=116 http://www.gimp-werkstatt.de/Forum/phpBB2/viewtopic.php?t=3 http://www.gimp-werkstatt.de/Forum/phpBB2/viewtopic.php?t=786 http://www.gimp-werkstatt.de/Forum/phpBB2/viewtopic.php?t=105 http://www.gimp-werkstatt.de/Forum/phpBB2/viewtopic.php?t=707 http://www.gimp-werkstatt.de/Forum/phpBB2/viewtopic.php?t=526 http://www.gimp-werkstatt.de/Forum/phpBB2/viewtopic.php?t=221 http://www.gimp-werkstatt.de/Forum/phpBB2/viewtopic.php?t=914 http://www.gimp-werkstatt.de/Forum/phpBB2/viewtopic.php?t=892 http://www.gimp-werkstatt.de/Forum/phpBB2/viewtopic.php?t=678 http://www.gimp-werkstatt.de/Forum/phpBB2/viewtopic.php?t=134 http://www.gimp-werkstatt.de/Forum/phpBB2/viewtopic.php?t=307 http://www.gimp-werkstatt.de/Forum/phpBB2/viewtopic.php?t=310 http://www.gimp-werkstatt.de/Forum/phpBB2/viewtopic.php?t=90 http://www.gimp-werkstatt.de/Forum/phpBB2/viewtopic.php?t=2 http://www.gimp-werkstatt.de/Forum/phpBB2/viewtopic.php?t=859 http://www.gimp-werkstatt.de/Forum/phpBB2/viewtopic.php?t=117 http://www.gimp-werkstatt.de/Forum/phpBB2/viewtopic.php?t=549 http://www.gimp-werkstatt.de/Forum/phpBB2/viewtopic.php?t=545

| Schwierigkeitsgrad | Name                            | Kategorie            | Autor        | Link                                                          |
|--------------------|---------------------------------|----------------------|--------------|---------------------------------------------------------------|
| F                  | The New Look                    | Gimp-Look ändern     | Eleanora     | http://www.gimpwerkstatt.de/Forum/phpBB2/viewtopic.php?t=9    |
| F                  | Umso Farbe desto bunt           | Abstrakt             | Isegrim      | http://www.gimp-werkstatt.de/Forum/phpBB2/viewtopic.php?t=889 |
| F                  | Wasser                          | Muster / Hintergrund | Eleanora     | http://www.gimp-werkstatt.de/Forum/phpBB2/viewtopic.php?t=72  |
| F                  | Würmle Pinsel                   | Pinselspitzen        | Eleanora     | http://www.gimp-werkstatt.de/Forum/phpBB2/viewtopic.php?t=11  |
| GAP                | Animierter Schnee               | Hintergrund          | Eleanora     | http://www.gimp-werkstatt.de/Forum/phpBB2/viewtopic.php?t=66  |
| GAP                | GAP-Pinsel                      | Animierter Pinsel    | Eleanora     | http://www.gimp-werkstatt.de/Forum/phpBB2/viewtopic.php?t=54  |
| Tipps und Tricks   | Verwaltung von Brushes/Pattern/ | Tipps und Tricks     | Sol Jara Sol | http://www.gimp-werkstatt.de/Forum/phpBB2/viewtopic.php?t=761 |
|                    |                                 |                      |              |                                                               |